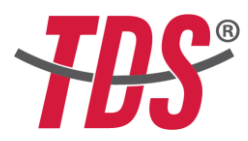

## **CREATING ACCOUNT IN TDS® EXAM SYSTEM**

- "<u>www.onlinetds.org</u>" web sitesine gidiniz
- Üst menüden, "Sınav Katılımcıları" adlı düğmeye tıklayınız.

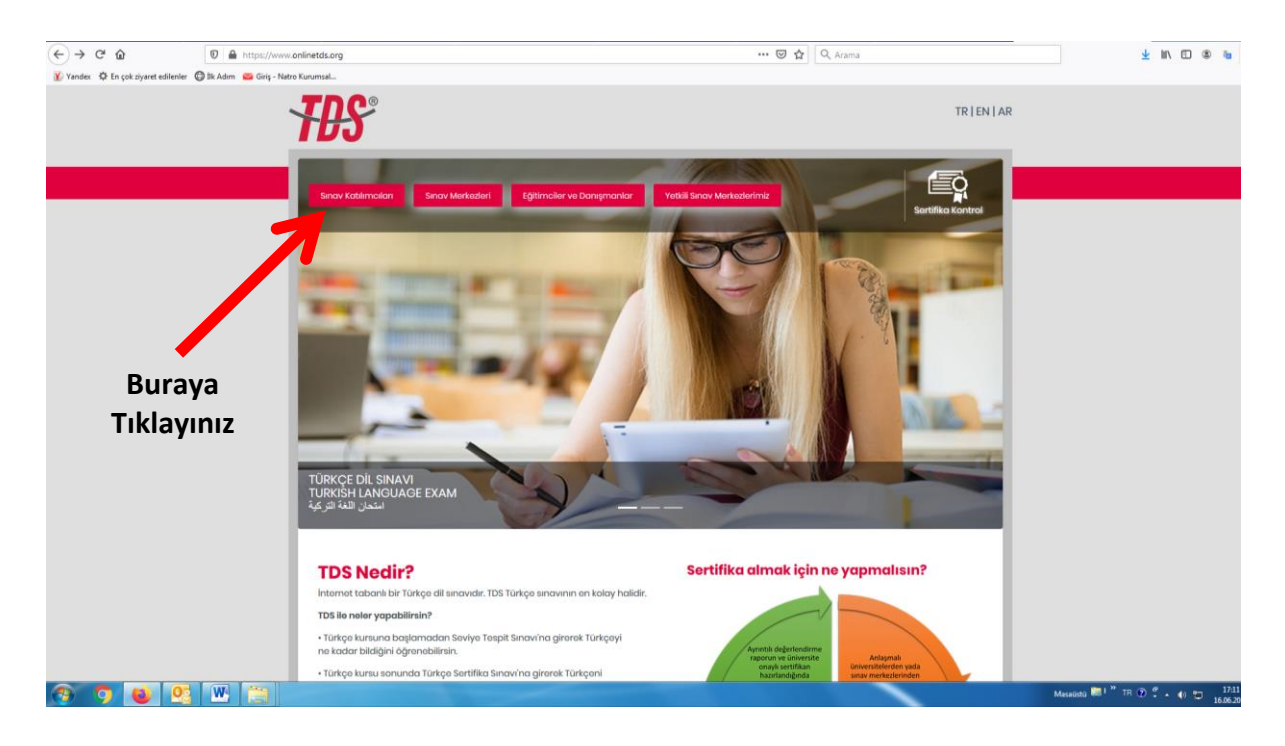

• "Şimdi Kayıt Ol" düğmesine tıklayınız.

| € → C    | ŵ                        | 🖸 🔒 https://portal.onlinetds.org/sign/studentlogin |            |                  | 🖾 🗘 🔍 Arar                                       | na        |  |
|----------|--------------------------|----------------------------------------------------|------------|------------------|--------------------------------------------------|-----------|--|
| Yandex 🗘 | En çok ziyaret edilenler | 🕲 llk Adım i 🥶 Giriş - Natro Kurumsal              |            |                  |                                                  |           |  |
|          |                          |                                                    |            |                  |                                                  |           |  |
|          |                          |                                                    |            |                  |                                                  |           |  |
|          |                          |                                                    | 8          |                  |                                                  |           |  |
|          |                          |                                                    |            |                  |                                                  |           |  |
|          |                          |                                                    | ÜYE GİRİŞİ |                  |                                                  |           |  |
|          |                          |                                                    |            |                  | Üye değil misin?                                 |           |  |
|          |                          | E-Posta                                            |            |                  | Birkaç adımda kolay bir şekilde üye olabilirsin. |           |  |
|          |                          | Şifre                                              |            |                  |                                                  |           |  |
|          |                          | eni                                                | i Hatırla  | Şifremi Unuttum? |                                                  |           |  |
|          |                          |                                                    | Oturum Aç  |                  |                                                  |           |  |
|          |                          |                                                    |            |                  |                                                  |           |  |
|          |                          |                                                    |            |                  |                                                  |           |  |
|          |                          |                                                    |            |                  |                                                  |           |  |
|          |                          |                                                    |            |                  |                                                  | Burava    |  |
|          |                          |                                                    |            |                  |                                                  | Tikloupur |  |
|          |                          |                                                    |            |                  |                                                  | пкіаўіпіг |  |
|          |                          |                                                    |            |                  |                                                  |           |  |
|          |                          |                                                    |            |                  |                                                  |           |  |
|          |                          |                                                    |            |                  |                                                  |           |  |
|          |                          |                                                    |            |                  |                                                  |           |  |

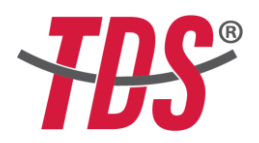

 Kişisel e-postanızı kullanarak ve kendi şifrenizi oluşturarak kayıt sistemde kayıt yapacaksınız. Bu bilgileri saklayın çünkü daha sonra sisteme ve sınava girmek için kullanacaksınız. Güvenliğiniz için, bu bilgileri başkalarıyla paylaşmayınız. Bunu tamamladıktan sonra 'İleri'ye tıklayınız.

| 🛛 🔒 https://portal.onlinetds.org/sign/studentloginwizard |                       | 😇 🏠 🔍 Arama             |                |                                      |  |  |
|----------------------------------------------------------|-----------------------|-------------------------|----------------|--------------------------------------|--|--|
| vet edilenler 🛛 🗄 Adım 🛛 🥶 Giriş - Natro Kurumsal        |                       |                         |                |                                      |  |  |
| Kayıt Bilgileri                                          |                       |                         |                |                                      |  |  |
| <br>Giriş Bilgileri                                      | 2<br>Kişisel Bilgiler | 3<br>İletişim Bilgileri |                | (1) Buraya<br>e-postanızı<br>giriniz |  |  |
|                                                          | Hesap                 | Bilgileri               |                |                                      |  |  |
| E-Posta Adresi                                           |                       |                         | K              | (2) Buraya                           |  |  |
| Şifre                                                    |                       |                         | K              | şifrenizi<br>giriniz                 |  |  |
| Şifre Tekrar                                             |                       |                         |                |                                      |  |  |
|                                                          |                       |                         |                |                                      |  |  |
|                                                          |                       |                         |                | (3) Şifrenizi                        |  |  |
|                                                          | Previou               | Next                    |                | tekrar                               |  |  |
|                                                          |                       |                         |                | ediniz                               |  |  |
|                                                          |                       | (4) Son olarak, k       | buraya tiklayi | nız                                  |  |  |

• Bu aşamada, hesabınızı sisteme kaydetmek için kişisel bilgilerinizi gireceksiniz. Kaydettiğiniz kişisel bilgiler, pasaport, ulusal veya yabancı kimlik ve benzeri resmi bilgilerinizle aynı olmalıdır.

| ziyaret edilenler   🜐 İlk Adım 🛛 🛛 Giriş - Natro Kurums | ial                                |                         |                         |                  |            |
|---------------------------------------------------------|------------------------------------|-------------------------|-------------------------|------------------|------------|
| Kay                                                     | nt Bilgileri                       |                         |                         |                  |            |
|                                                         | 1<br>Giriş Bilgileri               | 2<br>Kişisel Bilgiler   | 3<br>Íletişim Bilgileri | 4<br>Onay        |            |
| N                                                       | Adı                                | Kişisel                 | Bilgiler                |                  |            |
| (2) Buraya<br>soyadınızı                                | Soyadı                             |                         |                         |                  |            |
| yazınız                                                 | Kimlik / Pasaport Numarası         |                         |                         |                  |            |
|                                                         |                                    | Previous                | Next                    |                  |            |
| 3) Bura<br>veva K                                       | aya Pasaport Nu<br>'imlik Numaranı | imaranızı<br>zı yazınız | (4) Son c               | olarak, buraya t | tıklayınız |

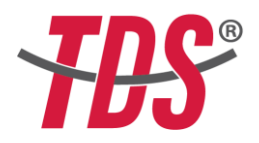

• İletişim bilgilerinizi ilgili alanlara giriniz.

| C û                                 | 🗊 🔒 🗝 https://port         | al.onlinetds.org/sign/studentloginwizard |                  | 🖂 🗘                 | Arama          |  |
|-------------------------------------|----------------------------|------------------------------------------|------------------|---------------------|----------------|--|
| ex 🌣 En çok ziyaret edilenler 🔘 İlk | k Adım 🛛 🔤 Giriş - Natro 🕅 | (urumsal                                 |                  |                     |                |  |
| (1) Buraya t                        | telefon                    | Kayıt Bilgileri                          | 2                | 3                   |                |  |
| numaranızı                          | yazınız                    | Oiriş Bilgileri                          | Kışısei Diigiler | ilenşim bilgileri   | Onay           |  |
|                                     |                            | Cep Telefonu<br>Adres                    | İletişim l       | Bilgileri           |                |  |
| (2) Bur                             | ava                        |                                          |                  |                     |                |  |
| adresinizi                          | yazınız                    |                                          | Previous         | Next                |                |  |
|                                     |                            |                                          |                  |                     |                |  |
|                                     |                            |                                          | (3               | B) Son olarak, bura | aya tıklayınız |  |
|                                     |                            |                                          | `                | · · · ·             | · · · ·        |  |
|                                     |                            |                                          |                  |                     |                |  |
|                                     |                            |                                          |                  |                     |                |  |

• TDS<sup>®</sup> Sınav Sistemine kaydınızı tamamlamak için aşağıdaki kutuyu tıklayarak "Kullanım Koşulları ve Gizlilik Politikası"nı kabul etmeniz gerekir.

| Image: A proving a proving a proving proving a proving a proving proving a proving a proving proving a proving proving a proving proving proving a proving a proving proving a proving proving proving a proving proving proving a proving proving proving a proving proving proving proving a proving proving prov                                                                                                    | Kay    | ıt Bilgileri                                                                                                    |                                                                                                    |                                                                                                    |                                                                        |  |  |  |
|----------------------------------------------------------------------------------------------------|--------|----------------------------------------------------------------------------------------------------|----------------------------------------------------------------------------------------------------|----------------------------------------------------------------------------------------------------|------------------------------------------------------------------------|--|--|--|
| Oting Bilgileri     Kinisel Bilgileri     Ideijun Bilgileri     Onay       Interfame Koşulları       Culuarın Koşulları       Kullanım Koşulları       Kullanım Koşulları       Kullanım Koşulları       Kullanım Koşulları       Kullanım Koşulları       Kullanım Koşulları       Kullanım Koşulları       Kullanım Koşulları       Kullanım Koşulları       Kullanım Koşulları       Kullanım Koşulları       Kullanım Koşulları       Kullanım Koşulları       Kullanım Koşulları       Kışışını       Bilgilerin Sulanıma uşuşıdamalanın kabul etmektesiniz.       Bilgilerin Sulanıma uşuşıdamalanın kabul etmektesiniz.       Bilgilerin Sulanıma       Bilgilerin Sulanıma       Kışınıtı Bilgilerin Sulanıma       Sugarı Bilgilerin Sulanıma       Sugarı Bilgilerin Sulanıma       Bilgilerin Sulanıma       Bilgilerin Sulanıma       Bilgilerin Sulanıma       Sugarı Bilgilerin Sulanıma       Sugarı Bilgilerin Sulanıma       Sugarı Bilgileri İsorumaya ogalımalanı kabuletrinin au saşıfaraı Bilgi a                                                                                                    |        | 1                                                                                                    | 2                                                                                                    | 3                                                                                                    |                                                                        |  |  |  |
| Conay       Bigening isotomaya karaninka: ku galika bidrinom, Ho TERCIONANLIK, EÖTIRI, DANEDANAK, TURIZA, SAČUK HIZMETLERI DG TIC, LDT ST. Armas<br>taraninkan bandralan www.tarketeku galika bidrinom, Ho TERCIONANLIK, EÖTIRI, DANEDANAK, TURIZA, SAČUK HIZMETLERI DG TIC, LDT ST. Armas<br>taraninkan bandralan www.tarketeku galika bidrinom, Ho TERCIONANLIK, EÖTIRI, DANEDANAK, TURIZA, SAČUK HIZMETLERI DG TIC, LDT ST. Armas<br>taraninkan bandralan www.tarketeku galika bidrinom, Ho TERCIONANLIK, EÖTIRI, DANEDANAK, TURIZA, SAČUK HIZMETLERI DG TIC, LDT ST. Armas<br>taraninkan bandralan www.tarketeku galika bidrinom, Ho TERCIONANLIK, EÖTIRI, DANEDANAK, TURIZA, SAČUK HIZMETLERI DG TIC, LDT ST. Armas<br>taraninkan bigi teglama we kulianna uggulamalann kabal etmekteniniz.         Onay<br>usunna<br>ayınız       Hizmeterinizi kuliandiquezik, kuliancı hesabe oluşturduğunuzdu, kuliancı hesabe oluşturmak işin Bğli formda bilgi verdiğinizdu, hesap bigleterinizi<br>Big genşier, gelgir ve TDS'ini takli ve hizmeterini gincellegitrirker, TDS ilkeleri, herhang bir zamanda ve herhang bir nedenle değiştirmek ve kişleştirmek<br>haşdışılıkı bidirinini. TÜS sin, we ve biristinin ava şeşirana gira çına gira çinaya bir dynacıdıkı. TüS, şin şubi si bir biristinin de değiştirini değiştirini biristinin ava şeşirana biri qiraya giraştir çinaya çinaya çina şin şin şin şin şingili kidirinimi de çinaya giraştira<br>değiştilik biristinin ava şeşirama giraştira şinaya çinaya çinaya çina şin şingilik bidirinimi de çinaya çinaya<br>terihiştiri çinaya dirastiri kulianınanı, şinaya şinaya biri quedini diği şindik bidirinini ve giraştiri çinaya çinaya çina şinaya biri qiraştiri çinaya şinaya şinaya şinaya çinaya çinaya şinaya şinaya çinaya çinaya şinaya şinaya çinaya çinaya şinaya şinaya çinaya çinaya şinaya şinaya çinaya çinaya şinaya şinaya şinaya şinaya şinaya şinaya şinaya şinaya şinaya şinaya şinaya şinaya şinaya şinaya şinaya şinaya şinaya şinaya şinaya şinaya şinaya şinaya şinaya şinaya şinaya şinaya şinaya                                                                                                    |        | Giriy Bilgileri                                                                                                    | Kişisel Bilgiler                                                                                                    | İletişim Bilgileri                                                                                                    | Onay                                                                   |  |  |  |
| COURSE VIEW VIEW VIEW VIEW VIEW VIEW VIEW VIE                                                                                                    |        |                                                                                                    | Kullanm                                                                                                    | n Koşulları                                                                                                    |                                                                        |  |  |  |
| Kapani           Onay           Signifiprize korumaya karandan ku gatilik biddirimi, Hoi TERCIMANUK, fülfilm, Davegomatkin ükelerini açatar. Nu Signi Rigineria korumaya karandan ku gatilik biddirimi velt toglama ve kullianna uogulamatkin ükelerini açatar. Bu siteye eripinekle, bu gatilik biddiriminde tarindana we kullianna uogulamatkin ükelerini açatar. Bu siteye eripinekle, bu gatilik biddiriminde tarindana we kullianna uogulamatkin ükelerini açatar. Bu siteye eripinekle, bu gatilik biddiriminde tarindana we kullianna uogulamatkin ükelerini açatar. Bu siteye eripinekle, bu gatilik biddiriminde tarindana bigi toplama ve kullianna bigi toplama ve kullianna uogulamatkin ükelerini açatar. Bu siteye eripinekle, bu gatilik biddiriminde tarindana ve kullianna uogulamatkin ükelerini açatar. Bu siteye eripinekle, hesap bigiterini site site applika biddiriminde tarindana tarinda tarinda tarindana ve kullianna uogulamatkin ükelerini açatar. Bu siteye eripinekle, hesap bigiterini site site applika biddiriminda tarindana ve kullianna uogulamatkin ükelerini açatar. Bu site bigiterini site site applika biddiriminda tarinda tari                                                                                                    |        | KULLANIM KOŞULLARI VE GIZLİLİK POLITIKASI                                                                                                    |                                                                                                    |                                                                                                    |                                                                        |  |  |  |
| Onay       Tog girliğrini korumya karatıkı: ku girlik bildirmi. HO TIRCÜANNIK, Küllik KUMANIK, KÜRİLA KÜMANIK, KÜLKI KÜMATIK DIQ Şİ L. DJ ŞİL Fımsu tarahıdan barındıra veve kullanna ugglamaları kullanna ugglamaları kelanına ugglamaları kelanına ugglama ugglamaları kelanına ugglamaları kelanına ugglamaları kelanına ugglamaları kelanına ugglamaları ugaları ugaranına uganını kelanına ugglamaları kelanına ugglamaları ugaranına ugaranına ugaranına ugaranına ugaranına ugaranına ugarayını ugarayını ugaranı ugarayını ugaranı ugaranı ugara                                                                                                    |        | Kapsami                                                                                                    |                                                                                                    |                                                                                                    |                                                                        |  |  |  |
| Onay<br>Usual Biglerin Toplamas<br>Hameterinizi kullandığınada, kullancı hesabi oluşturduğunusda, kullancı hesabi oluşturmak için iğil formda bilgi verdiğinizde, hesab bilgilerinizi<br>Big Güncelleme ve Değişkik<br>Biş Güncelleme ve Değişkik<br>Biş Güncelleme ve D |        | TDS gloliginzi korumaya kararlıdır. Bu goliki bildirimi, HG TERCÜMANLIK, EÖİTİM, DANEŞMANLIK, TURİZM, SAĞUK HIZMETLERİ DŞ TİC. LDT. ŞTİ. firması<br>Tarafından barındırılan www.turkicedisinak.com sitesinin veri toğulama ve kullarına vagulamaları likelerini açıklar. Bu siteye erşmekle, bu goliki bildiriminde<br>tarınıfana hişi toşlana ve kullanına vagudinalama ve kullarına vagulamaları likelerini açıklar. Bu siteye erşmekle, bu goliki bildiriminde<br>tarınıfana hişi toşlana ve kullanına vagudinalama kulla diremisterini: |                                                                                                    |                                                                                                    |                                                                        |  |  |  |
| Hitmetterinnizi kullandığınızda, kullancı hesabi oluşturduğunuzda, kullancı hesabi oluşturmak için iğili formda biği verdiğinizde, hesab biğilerinizi           USUNU         Biği Güncelleme ve Değişlaki           Bayınız         Biği Güncelleme ve Değişlaki           Bayınız         Biği Güncelleme ve Değişlaki           Bayınız         Biği düncülerini bir nederle değiştirmek           Nakin sala hurd. Die değiştirdik oldaşında TÜS, gizliki bildirinmin en azırlarına göre çarşan bir duyuru koyanak, ya da size bir bildirin düzerli aralıklarla gözden geçirmenzi<br>beriri. Hürmet berinmiş birlirini düzerli aralıklarla gözden geçirmenzi<br>beriri. Hürmet devanlık külanınamız, bu gizlik bildirinmi ve görecilemelerini kabul etgişinz anlarına gelir.                                                                                                    | Onav   | Krysel Bilgitrin Toplanması                                                                                                    |                                                                                                    |                                                                                                    |                                                                        |  |  |  |
| Big Günzetleme ve Değişliki ayınız Big Günzetleme ve Değişliki ayınız biş gelişir ve D'Sin teskif ve hizmetlerini günzelleştirriken, TDS ifisielir, herhang bir zamanda ve herhang bir nederle değiştirmek ve işdeştirmek hakısı salı tasız. İlke değiştirdik öldişlimini en öttinde yer alan "son günzelleme" tarihini de değiştir. Bu gülik bildirminde kökü değişliklikler yapirma durumunda, TDS şizilik bildirmini en günzellemetlerini bir yaşı ya veb sitetinin ans sışfama gönz çalıkı bildirmin düzerli aralıklarla gözden geçirmenzi deşişliklikler yapirma durumunda, TDS şizilik bildirmini en gönzellemetlerini bir yaşı ya veb sitetini ans sışfama gönzellemetlerini bir yaşı ya si zite bildirmin düzerli aralıklarla gözden geçirmenzi överir. Hizmeti devanlık kullanmanız, ba gülik bildirinini ve gönzellemetlerini kabul ettiğiniz anlanma gelir.                                                                                                    |        | Hizmetlerimizi kullandığınızda, kullanıcı hesabı oluşturduğunuzda, kullanıcı hesabı oluşturmak için ilgili formda bilgi verdiğinizde, hesap bilgilerinizi                                                                                                    |                                                                                                    |                                                                                                    |                                                                        |  |  |  |
| ayınız<br>hakın salı taraklı eşinliyi ve t05'nın teklir ve harmetterin güncelleştirtika, T05 ilkeliri, Hennay bir zamada ve henanga bir nedenle dağıtmınak ve kileştirmek<br>hakın salı taraklı ilke dağıştıklı dağıdanıda T05, güncelleştirtik bidirininin en eşindinde yer alan in 500 göncelleme" tarihin ile değiştirtik bir bildirini göncelleştirtik<br>değiştiklikler yapılma durumunda, T05 sins, ya veb sitetinin ana sayfanna gönc çalam bi dayıcın koyarak için bu bildirinin döncelle aklıklarına göncelleştirtik<br>taraklı sala biştirtik biştirtik bildirinini ve göncelleştirtikleştirtikleştir<br>bir bir bir biştirtikleştirtikleştirtikleştirtikleştirtikleştirtikleştirtikleştirtikleştirtikleştirtikleştirtik<br>bir bir biştirtikleştirtikleşti                                                                                                    | usunu  | Bilgi Güncelleme ve Değişiklik                                                                                                    |                                                                                                    |                                                                                                    |                                                                        |  |  |  |
| deği plaklıker yapılması durumunda, TOS sıra, ya web sitesinin ana sayfarana gibac çapan bir dayarın koynakı ya<br>toplad <u>əmi yapın koyne kişen kişen koyne yapına yapına yapın<br/>Yapına yapına yapına yapına yapına yapına yapına yapına yapına yapına yapına yapına yapına yapına yapına yapına yapına yapına yapına yapına yapına yapına yapına yapına yapına yapına yapına yapına yapına yapışına yapına yapına yapına ya</u>                                                                                                    | ayınız | Site genişler, gelişir ve TDS'nin teklif ve hizmetlerini güncelleştirirken, TDS ikkileri, herhangi bir zamanda ve herhangi bir nedenle değiştirmek ve iyileştirmek<br>hakkını saklı tutar. İlke değişkilği olduğunda TDS, gizilik bildiriminin en üstünde yer alan "son güncelleme" tarihini de değiştirir. Bu gizilik bildiriminde koklü                                                                                                    |                                                                                                    |                                                                                                    |                                                                        |  |  |  |
|                                                                                                    |        | değişiklikler yapılması durumunda, T<br>topladığımız kişisel bilgileri korumayı<br>önerir. Hizmeti devamlı kullanmanız,                                                                                                    | DS size, ya web sitesinin ana sayfasına göze<br>a organizasyonun nasil yardımcı olduğu hak<br>bu gizlilik bildirimini ve güncellemelerini ku | çarpan bir duyuru koyarak, ya da size bir bildir<br>kında devamlı bilgi almak için bu bildirimi düze<br>ıbul ettiğiniz anlamına gelir. | im göndererek duyuracaktır. TDS,<br>nli aralıklarla gözden geçirmenizi |  |  |  |
|                                                                                                    |        | TDS                                                                                                    | (2) (                                                                                                    | on clouck hund                                                                                                    |                                                                        |  |  |  |
|                                                                                                    |        | www.turkcedilsinavi.com                                                                                                    | (2) 3                                                                                                    | on olarak, bura                                                                                                    | iya likiayiniz                                                         |  |  |  |
| 🖾 Kullanm Kopularni Kabul ediyorum.                                                                                                    |        | 🗏 Kullanım Koşullarını Kabul ediyoru                                                                                                    | en.                                                                                                    |                                                                                                    |                                                                        |  |  |  |

• Hesabınız sistem tarafından doğrulandığında, kayıt sırasında kullandığınız e-posta ve şifreyi kullanarak hesabınıza giriş yapabilirsiniz.